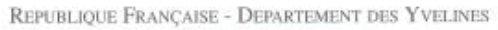

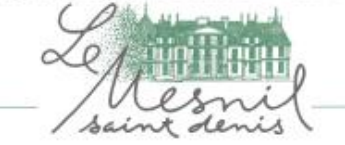

lundi 8 juin 2020

### Nos Réf.: EA/EP/DO/VD/olb/st

Objet : Portail Famille – Identifiant et mot de passe

Madame, Monsieur,

La commune a mis en place un portail famille, accessible depuis le site internet de la commune (<u>www.lemesnilsaintdenis.fr</u>).

Les réservations pour la cantine, l'étude et le CLSH doivent être **obligatoirement** réalisées par ce biais. Le portail permet le paiement en ligne des factures.

Votre identifiant vous sera communiqué par le service en Mairie sur demande :

IDENTIFIANTS : xxxxxxxxxxxx MOT DE PASSE : cliquer sur mot de passe oublié

Vous trouverez ci-après, les modalités d'accès à ce service.

Pour plus de renseignements, les services sont à votre disposition, et plus précisément :

- Mme TOUDIC, pour la cantine / étude, CLSH au : 01.30.13.82.97 ou par mail : <u>stoudic@lemesnilsaintdenis.fr</u>
- Mme LE BAIL, pour la petite enfance (crèche) au : 01.30.13.86.66 ou par mail : <u>olebail@lemesnilsaintdenis.fr</u>

Vous souhaitant bonne réception de la présente, je vous prie d'agréer, Madame, Monsieur, l'expression de nos sincères salutations.

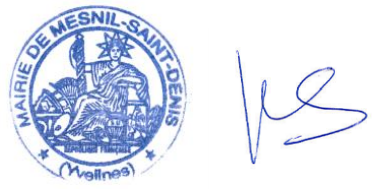

Véronique DEZ Maire Adjoint à l'Education, La Jeunesse et la Petite Enfance

VILLE DU MESNIL SAINT DENIS .

HÔTEL DE VILLE - 1, RUE HENRI HUSSON TELEPHONE 01 30 13 86 50

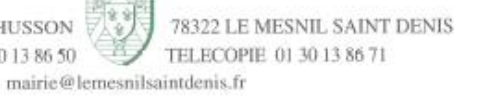

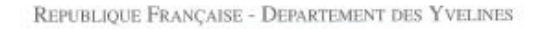

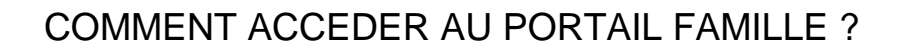

#### <u>ETAPE 1</u>

- Connectez-vous au site de la mairie : www.lemesnilsaintdenis.fr
- Cliquer sur la case verte « accédez à votre portail famille »

# Que peut-on faire pour vous ?

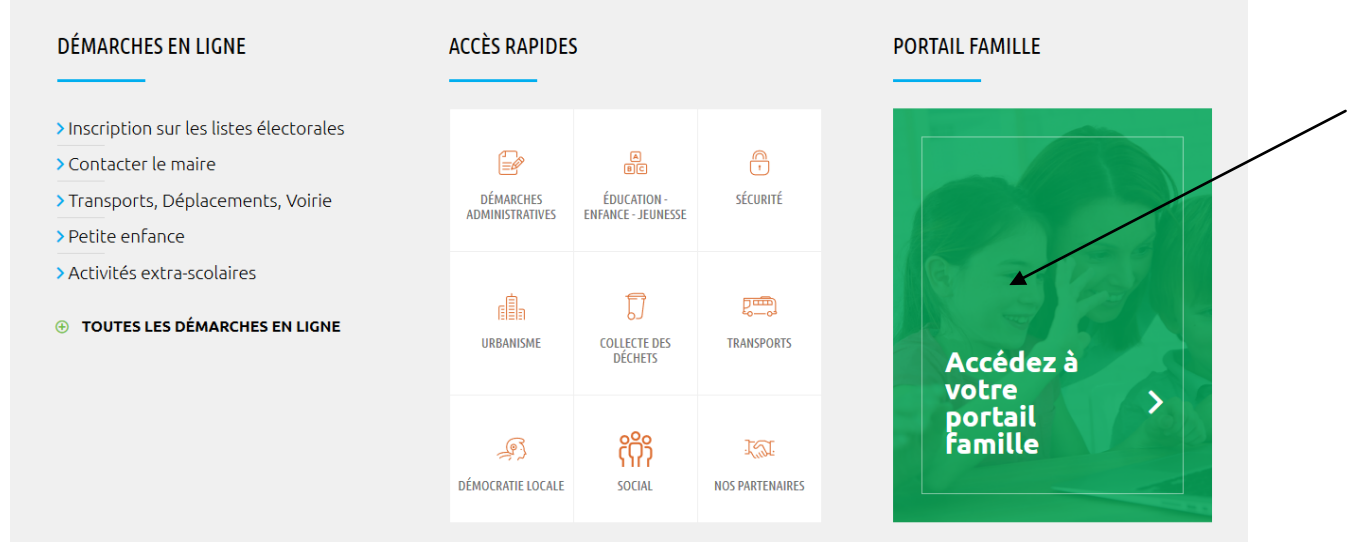

### ETAPE 2

| Accès famille                                                                                        |  |
|----------------------------------------------------------------------------------------------------|--|
| Identifiez-vous pour vous connecter à votre application enfance ! Identifiant Mot de passe Connexion |  |

 Saisissez votre identifiant figurant sur la 1<sup>ère</sup> page du courrier et cliquer sur « mot de passe oublié » pour en recevoir un provisoire sur votre adresse mail.

Une fois tous les champs renseignés, cliquez sur connexion.

Vous pouvez à présent réaliser vos réservations (CANTINE / ETUDE & C.L.S.H) Et payer vos factures en ligne.

HÔTEL DE VILLE - 1, RUE HENRI HUSSON TELEPHONE 01 30 13 86 50 TELEPHONE 01 30 13 86 50 TELEPHONE 01 30 13 86 71 mairie@lemesnilsaintdenis.fr

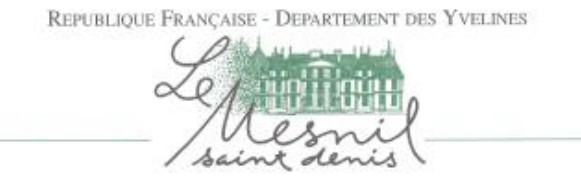

## COMMENT EFFECTUER UNE RESERVATION EN LIGNE POUR LES SERVICES DE CANTINE / ETUDE / C.L.S.H ?

- Une fois sur votre compte, cliquer sur la fiche de l'enfant concerné par la réservation

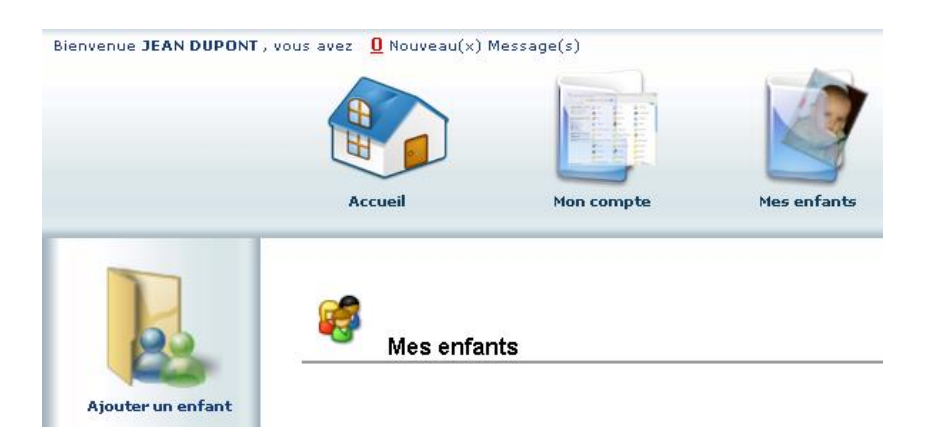

Vous pouvez alors visualiser le planning/agenda de l'enfant et effectuer vos réservations pour les différents services.

## Ouverture des activités pour accès aux services le 23 juillet 2020

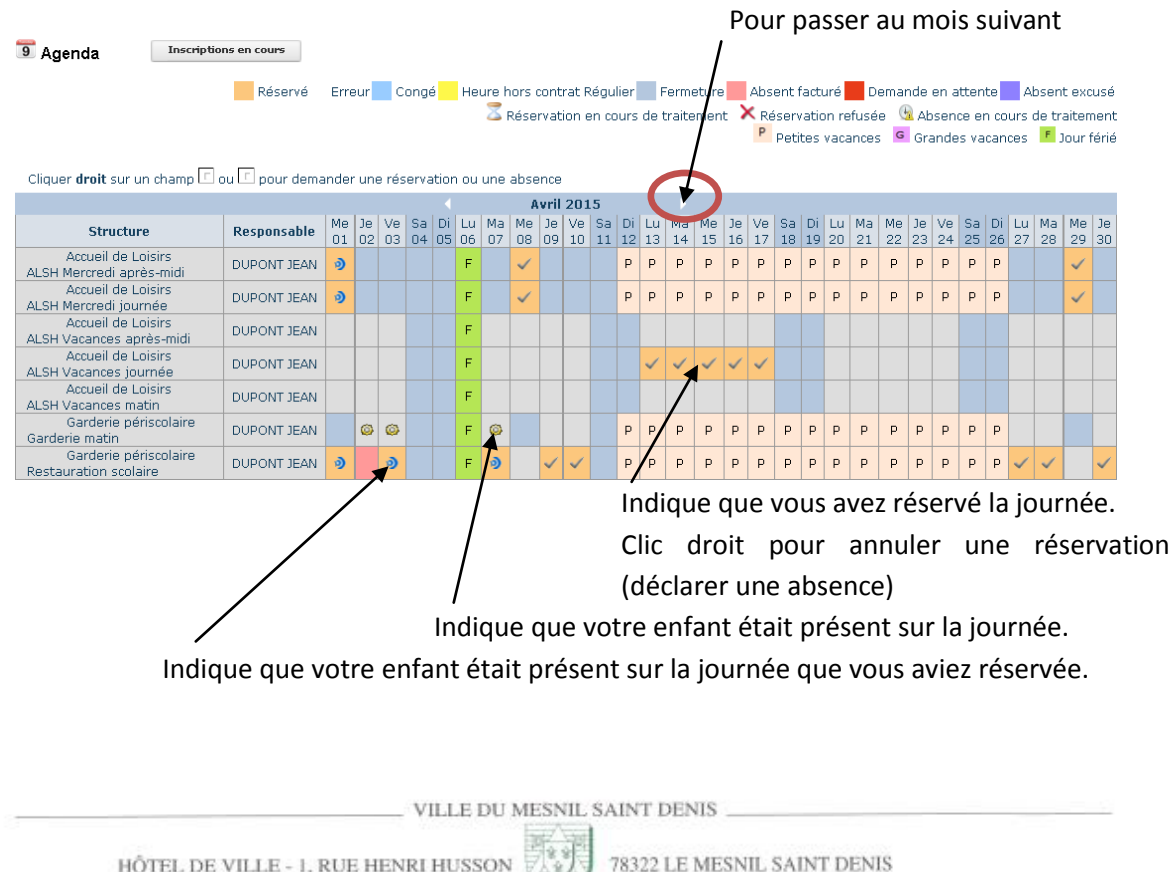

HÔTEL DE VILLE - 1, RUE HENRI HUSSON TELEPHONE 01 30 13 86 50 mairie@lemesnilsaintdenis.fr